## 財團法人台灣網路資訊中心 Whois 使用指南

立即搜尋您想查詢的網域名稱/IP

~ | Q

台灣

立即搜尋您想查詢的網域名稱/IP

## 如何使用

- 1. 在"立即搜尋您想查詢的網域名稱/IP"中輸入網域名稱。
- 2. 在預設為"台灣"的下拉式選單中選擇您的網域名稱類別。
- 3. 按下放大鏡圖案 Q 即會跳出搜尋結果

## 何謂網域名稱

以下面的圖示為例,網域名稱如圖中藍色區塊,僅包含第一層「國家代碼」、 第二層「屬性類別」與第三層「你所申請的名稱」,有時候網域名稱不會含「屬 性類別」。本中心提供之網域名稱類別詳見: https://www.twnic.net.tw/dnservice\_catag.php 網域名稱之字元規定詳見: https://www.twnic.net.tw/dnservice\_announce\_2.php

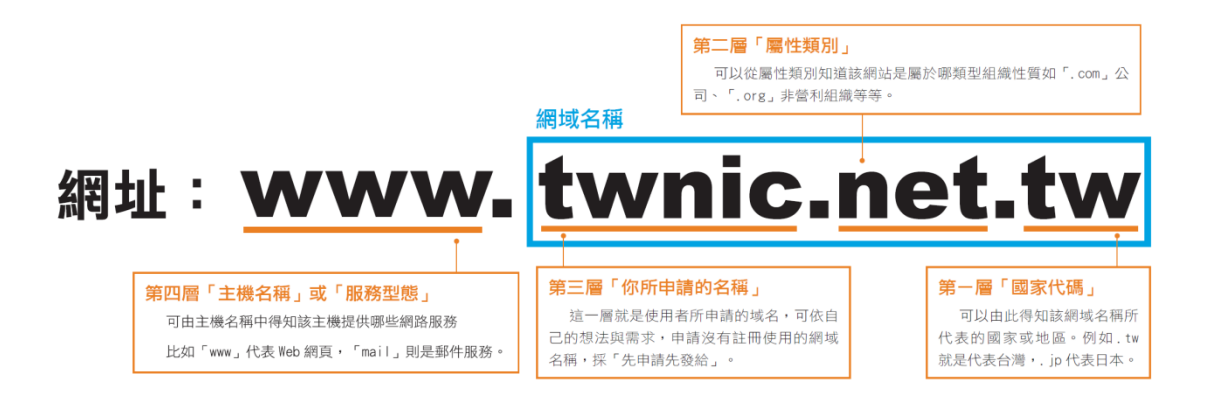

為避免不清楚使用方式而出現錯誤結果,這邊預先模擬各種常見錯誤範例,在使 用時可預先檢視。

舉例查詢本中心網站(<u>https://www.twnic.net.tw</u>)之 Whois 資料:

| https://www.twnic.net.tw   | 台灣 🗸 🔍                |
|----------------------------|-----------------------|
| www.twnic.net.tw/about.php | 台灣 ↓ Q                |
| www.twnic.net.tw           | 台灣 🗸 🔍                |
| twnic.net.tw               | 台灣 🗸 🔍                |
| www.twnic.net.tw           | net.tw v Q            |
| twnic.net                  | <b>tw(</b> 泛中/泛英) → Q |
| 正確示範:                      |                       |
| twnic                      | net.tw ⊶   Q          |

備註:

財團法人台灣網路資訊中心僅提供第一層為.tw 或.台灣之網域名稱之 Whois 查詢, 若如欲查詢第一層為.tw 或.台灣以外之網域名稱,請參閱 <u>IANA 網站</u>資訊,至對應之網域名稱註冊管理機構查詢。